# ファイルの使い方

この本を使うにあたり、データを無料でダウンロードしてお使いいただけます。ファイルの使い方について簡単に説明させていただきます。

#### 各論(4章~19章)のデータをダウンロードできるようになっています。

- 📙 Chap.4.Linear regression
- L Chap.5.Logistic regression
- L Chap.6.Case control study
- 📙 Chap.7.Cohort study
- L Chap.8.Hypothesis testing
- 📙 Chap.9.Poisson
- 👢 Chap.10.Double blind RCT
- Chap.11.Repeated measure of ANOVA
- 📙 Chap.12.Matching
- 📙 Chap.13.Survival Analysis
- L Chap.14.Sample Size Calculation
- L Chap.15.Multiple Imputation
- 📙 Chap.16.Propensity Score
- 👗 Chap.17. Diagnosis
- L Chap.18.Time Series
- 📙 Chap.19.Meta Analysis <

使いたいファイルをダブルクリック

① 本書は基本的にEXCEL からデータをコピーして、Stata にペーストすることを想定して います。しかし、うまくいかないときなどのお手本として、Stata Dataset, log-file, Do-file も セットで提供しています。

| 🔡 Chap.19.Meta_analysis | 2014/04/05 16:19 | Stata Do-file     | 2 KB  |
|-------------------------|------------------|-------------------|-------|
| 🚉 Chap.19.Meta_analysis | 2014/04/05 16:11 | Stata Dataset     | 8 KB  |
| Chap.19.Meta_analysis   | 2014/04/05 16:22 | Stata SMCL docu   | 13 KB |
| KIOXX                   | 2014/02/12 20:14 | Microsoft Excel ワ | 15 KB |

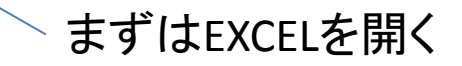

### ここをクリックして、全体を選択する

|    | A B C              | DE             | F         | G         | Н          | I           | J                           | K  | L    | M      | N        | 0                         | P   | Q     | R       | S        | Т       | U            |
|----|--------------------|----------------|-----------|-----------|------------|-------------|-----------------------------|----|------|--------|----------|---------------------------|-----|-------|---------|----------|---------|--------------|
| 1  | id author trial    | year_p∉journac | oauthoreg | rant_by_r | osteoarthe | ext_rev_b o | duration_ <mark>\</mark> MI | VC | base | vcase2 | vnoncase | vnoncase <mark>l</mark> c | ase | case2 | noncase | noncase2 | placebo | double_blind |
| 2  | 1 Ehrich           | 1999 J Rhe     | 1         | 1         | 1          | 0           | 6                           | 0  | 0    | 0.5    | 147      | 147.5                     | C   | ) 0.  | 5 72    | 72.5     | 1       | 1            |
| 3  | 2 Laine            | 1999 Gastro    | 1         | 1         | 1          | 0           | 24                          | 0  | 0    | 0.5    | 381      | 381.5                     | C   | 0.    | 5 177   | 177.5    | 1       | 1            |
| 4  | 3 Schnitzer        | 1999 Clin T    | 1         |           | 0          | 0           | 8                           | 0  | 0    | 0.5    | 490      | 490.5                     | C   | 0.    | 5 168   | 168.5    | 1       | 1            |
| 5  | 4 Bombar VIGOR     | 2000 N Eng     | 1         | 1         | 0          | 1           | 36                          | 1  | 15   | 15     | 4032     | 4032                      | 3   |       | 3 4026  | 4026     | C       | ) 1          |
| 6  | 5 Cannon           | 2000 Arthri    | 1         | 1         | 1          | 0           | 52                          | 0  | 14   | 14     | 516      | 516                       | 10  | ) 1   | 268     | 268      | C       | ) 1 Cai      |
| 7  | 6 Day              | 2000 Arch I    | 1         |           | 1          | 0           | 6                           | 0  | 0    | 0.5    | 486      | 486.5                     | C   | 0.    | 5 74    | . 74.5   | 1       | 1            |
| 8  | 7 Hawkey           | 2000 Arthri    | 1         |           | 1          | 0           | 24                          | 0  | 0    | 0.5    | 388      | 388.5                     | C   | 0.    | 5 194   | 194.5    | 1       | 1            |
| 9  | 8 Saag             | 2000 Arch F    | 1         | 1         | 1          | 0           | 6                           | 0  | 3    | 3      | 446      | 446                       | 1   |       | 1 69    | 69       | 1       | 1 Ce         |
| 10 | 9 Ehrich           | 2001 Am J      | 1         |           | 1          | 0           | 6                           | 0  | 0    | 0.5    | 527      | 527.5                     | C   | 0.    | 5 145   | 145.5    | 1       | 1            |
| 11 | 10 Truitt          | 2001 Aging     | 1         | 1         | 1          | 0           | 6                           | 0  | 0    | 0.5    | 174      | 174.5                     | C   | 0.    | 5 52    | 52.5     | 1       | 1            |
| 12 | 11 Geusens         | 2002 Scand     | 1         |           | 0          | 1           | 12                          | 1  | 0    | 0.5    | 306      | 306.5                     | C   | 0.    | 5 289   | 289.5    | 1       | 1            |
| 13 | 12 Hawkey          | 2003 Gut 20    | 1         |           | 0          | 1           | 12                          | 0  | 0    | 0.5    | 219      | 219.5                     | C   | 0.    | 5 221   | 221.5    | 1       | 1            |
| 14 | 13 Katz            | 2004 Curr N    | 1         | 1         | 0          | 1           | 4                           | 0  | 0    | 0.5    | 462      | 462.5                     | C   | 0.    | 5 228   | 228.5    | 1       | 1            |
| 15 | 14 Lisse           | 2003 Ann Ir    | 1         | 1         | 1          | 1           | 12                          | 1  | 5    | 5      | 2794     | 2794                      | 1   |       | 1 2786  | 2786     | C       | ) 1          |
| 16 | 15 Kivitz          | 2004 J Am      | 1         | 1         | 1          | 1           | 6                           | 1  | 1    | 1.5    | 424.5    | 424.5                     | C   | 0.    | 5 208   | 208.5    | 1       | 1            |
| 17 | 16 Bresali∉APPROVE | 2005 N Eng     | 1         | 1         | 0          | 1           | 136                         | 1  | 31   | 31     | 1256     | 1256                      | 12  | 1     | 2 1287  | 1287     | 1       | 0            |
| 18 | 17 Kerr VICTOR     | 2007 N Eng     | 0         | 1         | 0          | 1           | 30                          | 1  | 15   | 15     | 1152     | 1152                      | 6   | 1     | 6 1154  | 1154     | 1       | 1            |

## 第1章の"Stata しよう"を参考にしてください。

🔭 🚽 🗩 - 🖓 - 🔫 ホーム 挿入 ページレイアウト ファイル 👗 切り取り MS Pゴ 貼り付け 🗎 コピー・  $\mathbf{B} I$ <u>୶ ᆃ୷୷าเ่ั่/ส⊦ผ/∔(∔</u> MS PJ-11 - A A 🐺 🐺 - % , 🖻 B I ≣ 🌆 - A - ∴öö ∴öö 🚿 コピーする  $\square$ 从 切り取り(工) ⊐ピ−(<u>C</u>) <</p> È 貼り付けのオプション: 形式を選択して貼り付け(S)... 挿入(I) 削除(<u>D</u>) 数式と値のクリア(N)  $77\mu g = (E)$ 並べ替え(<u>O</u>) コメントの挿入(M) セルの書式設定(F)

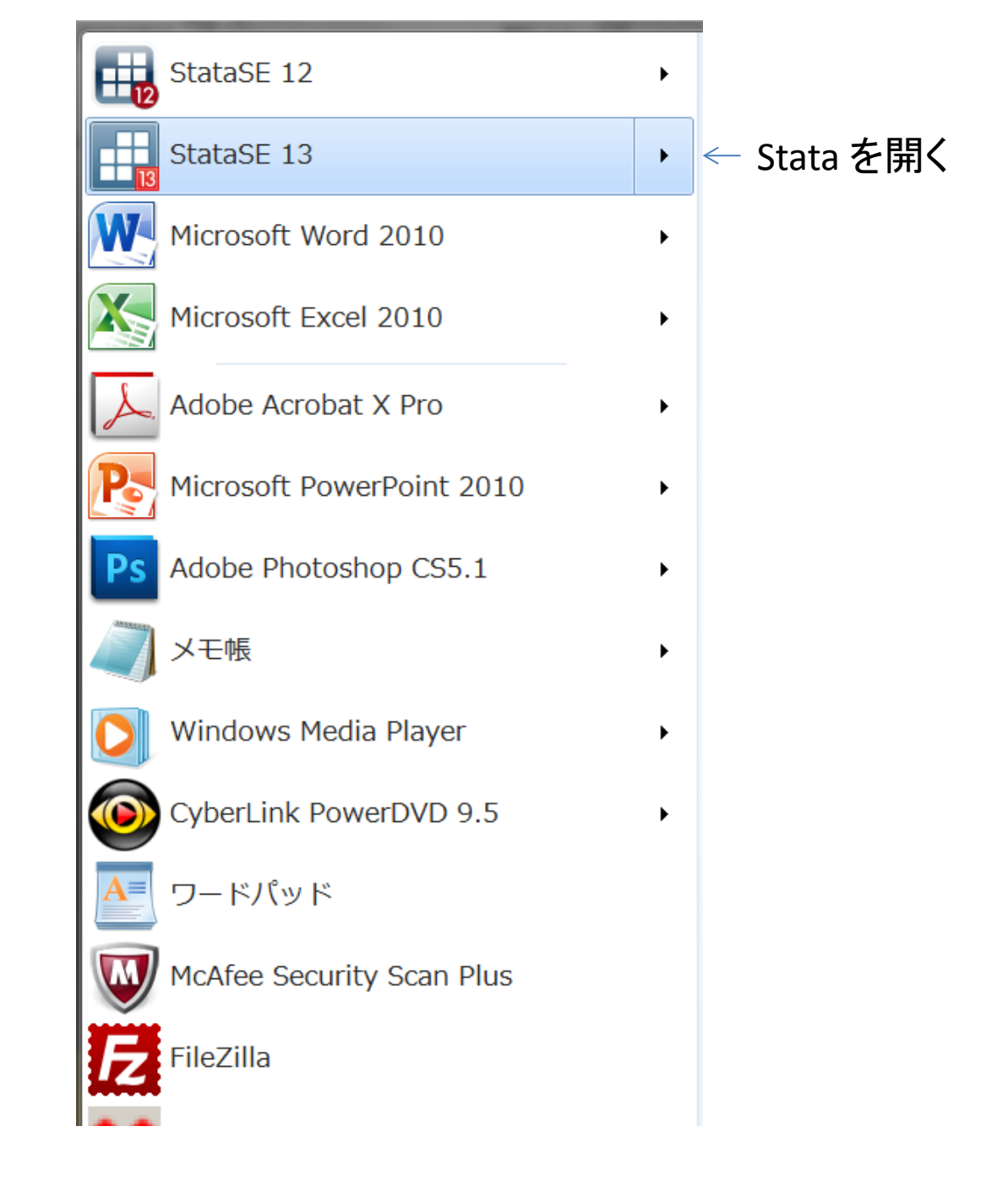

#### Data editor をクリック

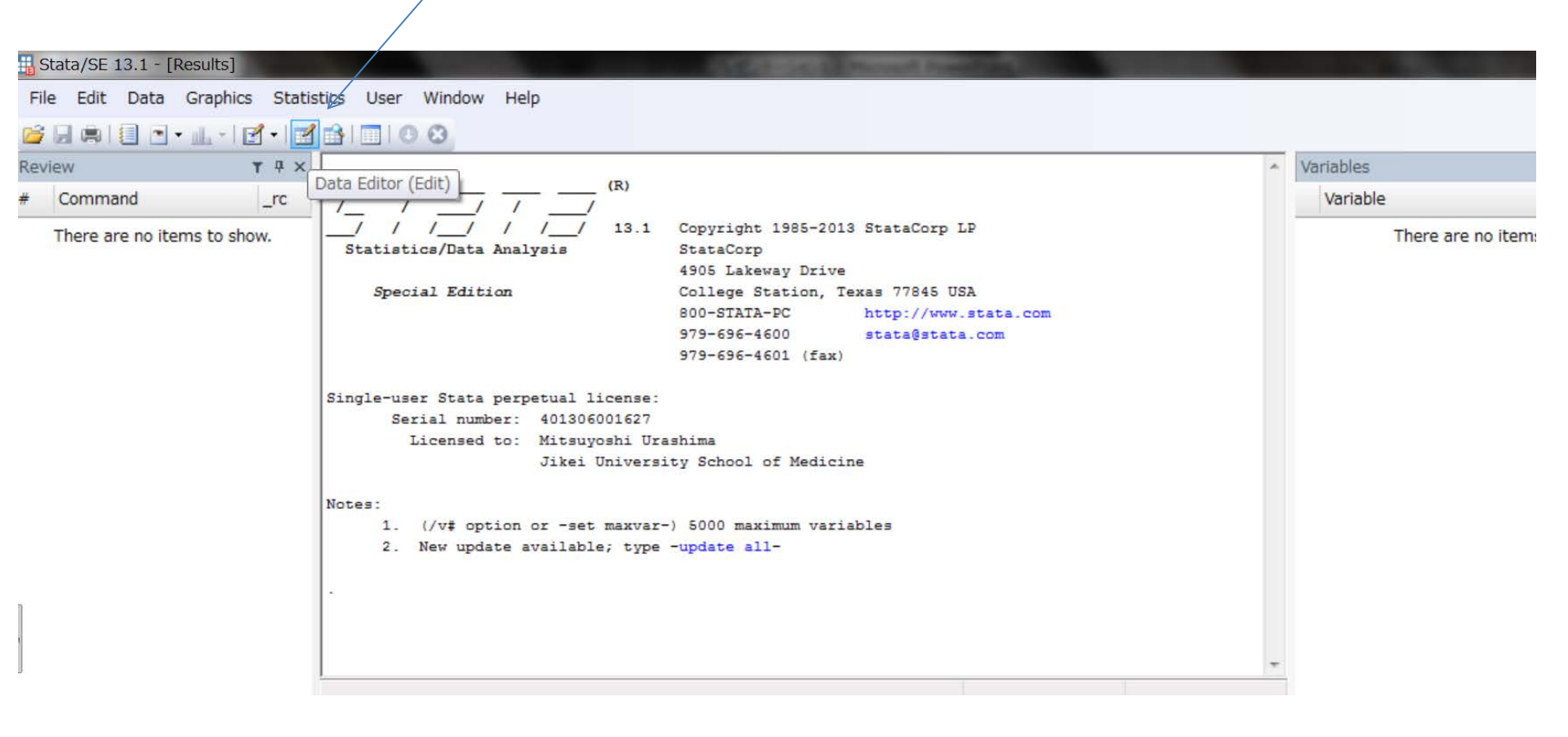

| 🔢 Data Edi | tor (Edit) | - [Untitled]                                                          |                  |        |
|------------|------------|-----------------------------------------------------------------------|------------------|--------|
| File Edit  | View       | Data Tools                                                            |                  |        |
|            | 1 🚨 🛃      |                                                                       |                  |        |
|            | var1       | [1]                                                                   |                  | ペーストする |
|            |            |                                                                       |                  |        |
| onaps      |            | Сору                                                                  | Ctrl+C           |        |
| hots       |            | Paste                                                                 | Ctrl+V           |        |
|            |            | Paste Special                                                         | Ctrl+Alt+V       |        |
| -          |            | Select All                                                            | Ctrl+A           |        |
|            |            | Data                                                                  | •                |        |
|            |            | Hide Selected Variable<br>Show Only Selected V<br>Show Entire Dataset | les<br>Variables |        |
|            |            | Preferences<br>Font                                                   |                  |        |

Treat first row as variables names: 一行目は変数名として扱う (=上下あるうちの下を 選択する)

| File Edit V | View [<br>] 2 2<br>id[1]<br>id | Data Tools | 1       |            |                                       |              |              |         |                   |
|-------------|--------------------------------|------------|---------|------------|---------------------------------------|--------------|--------------|---------|-------------------|
| 😂 🖬 🖬 📽     | id[1]                          | author     | 1       |            |                                       |              |              |         |                   |
|             | id[1]                          | ] author   | 1       |            |                                       |              |              |         |                   |
|             | id                             | author     | 1       |            |                                       |              |              |         |                   |
|             | id                             | author     |         |            |                                       |              |              |         |                   |
|             |                                | duction    | trial   | year_paper | journal                               | coauthored~c | grant_by_m~c | ostec * | Variables         |
| Sna 1       | 1                              | Ehrich     |         | 1999       | J Rheumatol 1999; 26: 438-47          | 1            | 1            |         | 🔧 Filter variable |
| psho 2      | 2                              | Laine      |         | 1999       | Gastroenterol 1999; 117: 776-783      | 1            | 1            |         | Mariable          |
| ot 3        | 3                              | Schnitzer  |         | 1999       | Clin Therapeutics 1999; 21: 1688-702  | 1            | •;           |         | Variable          |
| 4           | 4                              | Bombardier | VIGOR   | 2000       | N Engl J Med 2000; 343:1520-8         | 1            | 1            |         | ⊠ id              |
| 5           | 5                              | Cannon     |         | 2000       | Arthritis Rheum 2000; 43: 978-87      | 1            | 1            |         | ☑ author          |
| 6           | 6                              | Day        |         | 2000       | Arch Intern Med 2000; 160: 1781-1787  | 1            |              |         | ☑ trial           |
| 7           | 7                              | Hawkey     |         | 2000       | Arthritis Rheum 2000; 43: 370-377     | 1            | · · ·        |         | vear paper        |
| 8           | 8                              | Saag       |         | 2000       | Arch Fam Med 2000; 9: 1124-1134       | 1            | 1            | E       |                   |
| 9           | 9                              | Ehrich     |         | 2001       | Am J Manag Care 2001; 7: 609-616      | 1            |              |         |                   |
| 10          | 10                             | Truitt     |         | 2001       | Aging Clin Exp Res 2001; 13: 112-121. | 1            | 1            |         | M coauthored ↓    |
| 11          | 11                             | Geusens    |         | 2002       | Scand J Rheumatol 2002; 31: 230-8     | 1            |              |         | grant_by          |
| 12          | 12                             | Hawkey     |         | 2003       | Gut 2003; 52: 820-826                 | 1            | 2            |         | ☑ osteoarthritis  |
| 13          | 13                             | Katz       |         | 2004       | Curr Med Res Opi 2004; 20: 651-658.   | 1            | 1            |         | ext rev b         |
| 14          | 14                             | Lisse      |         | 2003       | Ann Intern Med 2003; 139: 539-546     | 1            | 1            |         | Properties        |
| 15          | 15                             | Kivitz     |         | 2004       | J Am Geriatr Soc 2004; 52: 666-674    | 1            | 1            |         | Variables         |
| 16          | 16                             | Bresalier  | APPROVE | 2005       | N Engl J Med 2005; 352: 1092-102      | 1            | 1            |         | Name              |
| 17          | 17                             | Kerr       | VICTOR  | 2007       | N Engl J Med 2007; 357: 360-9         | 0            | 1            |         | Label             |

文字は茶色で示される 数値は黒

② 次にStata Dataset の使い方である。

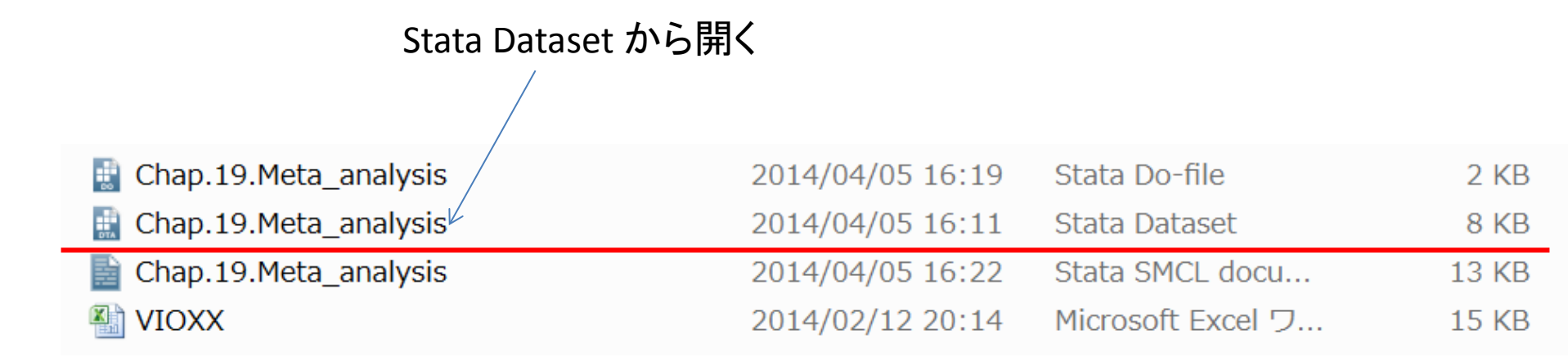

#### 🛔 2 - Stata/SE 13.1 - H:¥Stata.file¥Chapter¥Chap.19.Meta Analysis¥Chap.19.Meta\_analysis.dta - [Results]

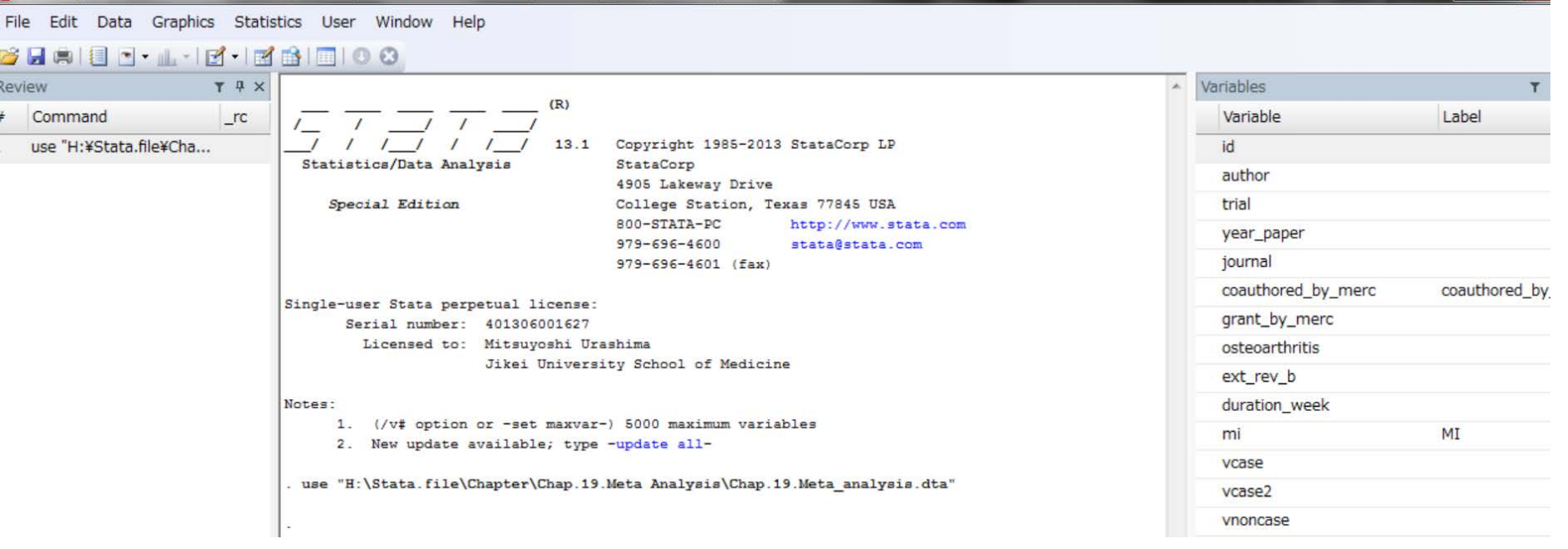

ダブルクリックして、単純に開くだけである。 ⇒ うまくいかなければ、

#### Stata dataset をダブルクリックしても開かないときは、ファイルから開く

ファイルをクリックして、Stata datasetを開く

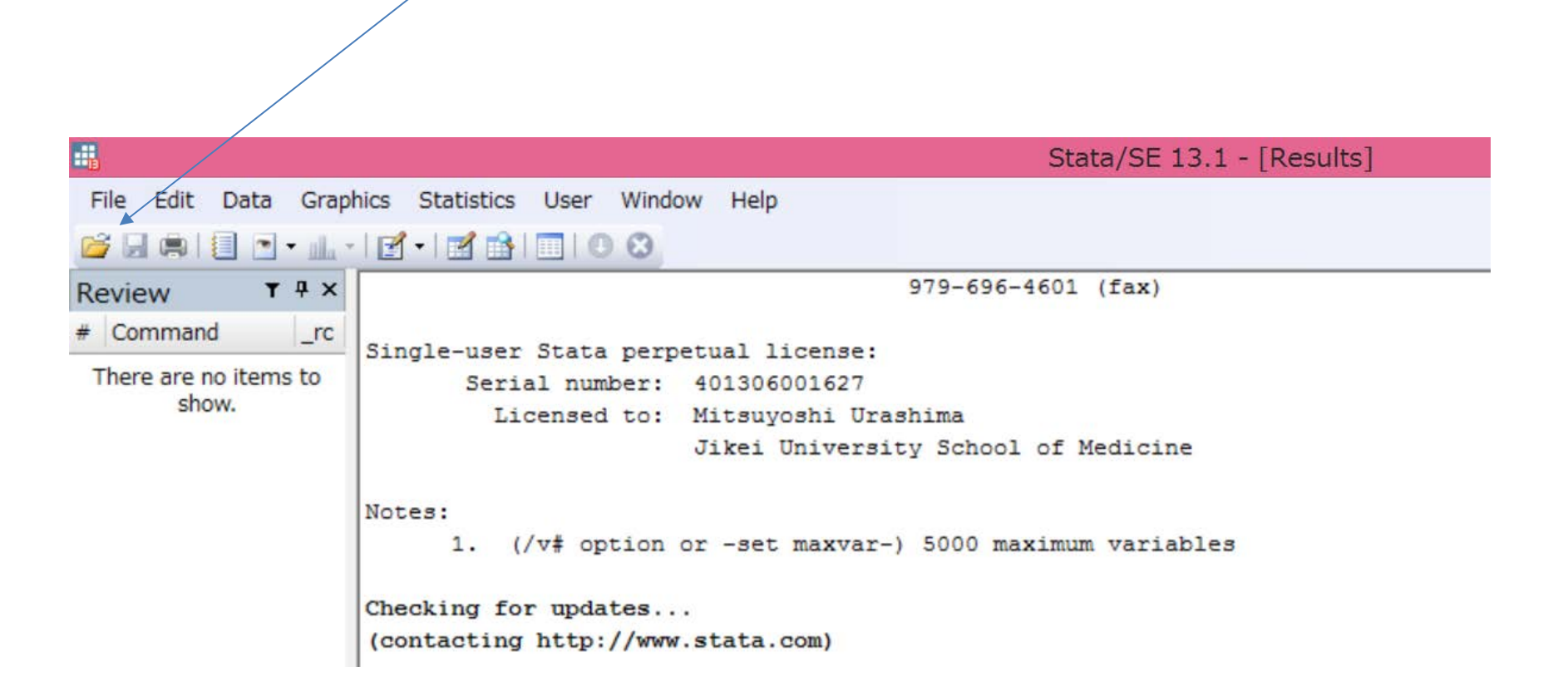

# / Stata SMCL (= log file)をダブル・クリック

| 🔡 Chap.19.Meta_analysis   | 2014/04/05 16:19 | Stata Do-file     | 2 KB  |
|---------------------------|------------------|-------------------|-------|
| 🔢 Chap.19.Meta_analysis   | 2014/04/05 16:11 | Stata Dataset     | 8 KB  |
| 📄 Chap.19.Meta_analysis 🗸 | 2014/04/05 16:22 | Stata SMCL docu   | 13 KB |
| VIOXX                     | 2014/02/12 20:14 | Microsoft Excel ワ | 15 KB |

| Viewer - view "H:¥Stata.file¥Chapter¥Chap.19.Meta Analysis¥Chap.19.Meta_analysis.smcl"                                                 |                                     |
|----------------------------------------------------------------------------------------------------|-------------------------------------|
| File Edit History Help                                                                                                    |                                     |
| 🔶 📄 🕃 📑 😭 view "H:¥Stata.file¥Chapter¥Chap.19.Meta Analysis¥Chap.19.Meta_analysis.smcl"                                                | R                                   |
| view "H:¥Stata.file¥Chapter ×                                                                                                    |                                     |
|                                                                                                    | Dialog +   Also See +   Jun         |
| log type: smcl<br>opened on: 5 Apr 2014, 16:22:00                                                                                      |                                     |
| . use H:\Stata.file\Chap.19.Meta_analysis\Chap.19.Meta_analysis.dta                                                                    |                                     |
| . findit metan                                                                                                    |                                     |
| . findit metareg                                                                                                    |                                     |
| . findit metafunnel                                                                                                    |                                     |
| . findit metabias                                                                                                    |                                     |
| . findit metacum                                                                                                    |                                     |
| . metan vcase2 vnoncase2 case2 noncase2, rr fixedi nointeger lcols(author trial year_paper) xlabel(0.1, 10) favours(VIOXX reduced risk | of MI # VIOXX increases risk of MI) |

| • Viewer -           | view "H:¥Stata.file¥Chapter¥Chap.19.Meta                                                                                                    | Analysis¥Chap.19.Meta_analysis.smcl"                                                                                         |
|----------------------|----------------------------------------------------------------------------------------------------|----------------------------------------------------------------------------------------------------|
| File Edit            | History Help                                                                                                    |                                                                                                    |
| Vi<br>Di             | Copy         Ctrl+C           Copy Table         Ctrl+Shift+C           Copy Table as HTML         Ctrl+Shift+Alt+C           Copy as Picture         Ctrl+Shift+Alt+C | ap.19.Meta Analysis¥Chap.19.Meta_analysis.smcl"                                                                              |
| lo<br>ope            | Select All Ctrl+A<br>Find Ctrl+F                                                                                                    | s\Chap.smcl                                                                                                    |
| . us<br>. fi         | Find Next F3 Preferences                                                                                                    | 19.Meta_analysis.dta                                                                                                    |
| . findit             | metareg                                                                                                    |                                                                                                    |
| . findit<br>. findit | metafunnel                                                                                                    |                                                                                                    |
| . findit             | metacum                                                                                                    |                                                                                                    |
| . metan v            | <pre>rcase2 vnoncase2 case2 noncase2, rr f</pre>                                                                                                    | xedi nointeger lools(author trial year_paper) xlabel(0.1, 10) favours(VIOXX reduced risk of MI # VIOXX increases risk of MI) |
|                      |                                                                                                    | コマンドを選択してコピーする                                                                                                    |
|                      |                                                                                                    |                                                                                                    |

> 左端にあるピリオッドは含めないでコピーする。

| Tibei Teinerite Ceberl of Medicine                                                                                       | USCEDUI CITICIS |
|----------------------------------------------------------------------------------------------------|-----------------|
| Jikei University School of Medicine                                                                                      | ext_rev_b       |
| Notes:                                                                                                    | duration_week   |
| <ol> <li>(/v# option or -set maxvar-) 5000 maximum variables</li> <li>New undate available: type -undate all-</li> </ol> | mi              |
|                                                                                                    | vcase           |
| . use "H:\Stata.file\Chapter\Chap.19.Meta Analysis\Chap.19.Meta_analysis.dta"                                            | vcase2          |
|                                                                                                    | vnoncase        |
| -                                                                                                    | vnoncase2       |
|                                                                                                    | case            |
| Command P                                                                                                    | case2           |
| metan vcase2 vnoncase2 case2 noncase2, rr fixedi nointeger lcols(author trial year paper)                                | noncase         |
| xlabel(0.1 10) favours(VIOXX reduced risk of MI # VIOXX increases risk of MI)                                            | noncase2        |
|                                                                                                    | placebo         |
|                                                                                                    | double_blind    |

Stata Datafile のコマンド・ウインドウに貼り付ける
↓

Enter を押す

| парты ғалар. тэ. мега м | чнагузізтспар.19. | meta_analysis.uta - [Re | suitsj         |                                     |
|-------------------------|-------------------|-------------------------|----------------|-------------------------------------|
| stics User Window       | Help              |                         |                | Graph - Graph                       |
|                         |                   |                         |                | File Edit Object Graph Tools Help   |
| Bombardier              | 4.978             | 1.442 17.181            | 9.59           |                                     |
| Cannon                  | 0.734             | 0.330 1.632             | 23.10          | I 🗁 🖂 🖼 I 🗳 I 🕊 🖾 🛪 🤊 (? I ° II ) 🛓 |
| Day                     | 0.154             | 0.003 7.703             | 0.96           | Graph                               |
| Hawkey                  | 0.501             | 0.010 25.168            | 0.96           |                                     |
| Saag                    | 0.468             | 0.049 4.434             | 2.91           |                                     |
| Ehrich                  | 0.277             | 0.006 13.876            | 0.96           | ан н јадар Макој најн               |
| Truitt                  | 0.303             | 0.006 15.080            | 0.96           |                                     |
| Geusens                 | 0.945             | 0.019 47.450            | 0.96           |                                     |
| Hawkey                  | 1.009             | 0.020 50.630            | 0.96           |                                     |
| Katz                    | 0.495             | 0.010 24.847            | 0.96           |                                     |
| Lisse                   | 4.979             | 0.582 42.586            | 3.20           |                                     |
| Kivitz                  | 1.472             | 0.060 35.975            | 1.44           |                                     |
| Bresalier               | 2.607             | 1.345 5.054             | 33.61          |                                     |
| Kerr                    | 2.485             | 0.968 6.382             | 16.55          | Cauro 20 10(20,04) 18               |
|                         | +                 |                         |                |                                     |
| I-V pooled RR           | 1.665             | 1.135 2.444             | 100.00         |                                     |
|                         | +                 |                         |                |                                     |
|                         |                   |                         |                | Ker VCTX 227 24657,429 42           |
| Heterogeneity ch        | hi-squared = 10   | 5.96 (d.f. = 16) p =    | 0.388          | Deel (repert-27), y-120)            |
| I-squared (varia        | ation in RR atta  | ibutable to heteroge    | eneity) = 5.7% |                                     |
|                         |                   |                         |                | VOX minuted in VOX research of U    |
| Test of RR=1 : z        | z= 2.61 p = 0.    | .009                    |                |                                     |
|                         |                   |                         |                | viioncase                           |
|                         |                   |                         |                | vnoncase2                           |
| -                       |                   |                         |                | case                                |

解析できる

# Stata Do-file をダブル・クリック

| 🔡 Chap.19.Meta_analysis 🧹 | 2014/04/05 16:19 | Stata Do-file     | 2 KB  |
|---------------------------|------------------|-------------------|-------|
| 🔢 Chap.19.Meta_analysis   | 2014/04/05 16:11 | Stata Dataset     | 8 KB  |
| 📄 Chap.19.Meta_analysis   | 2014/04/05 16:22 | Stata SMCL docu   | 13 KB |
| VIOXX                     | 2014/02/12 20:14 | Microsoft Excel ワ | 15 KB |

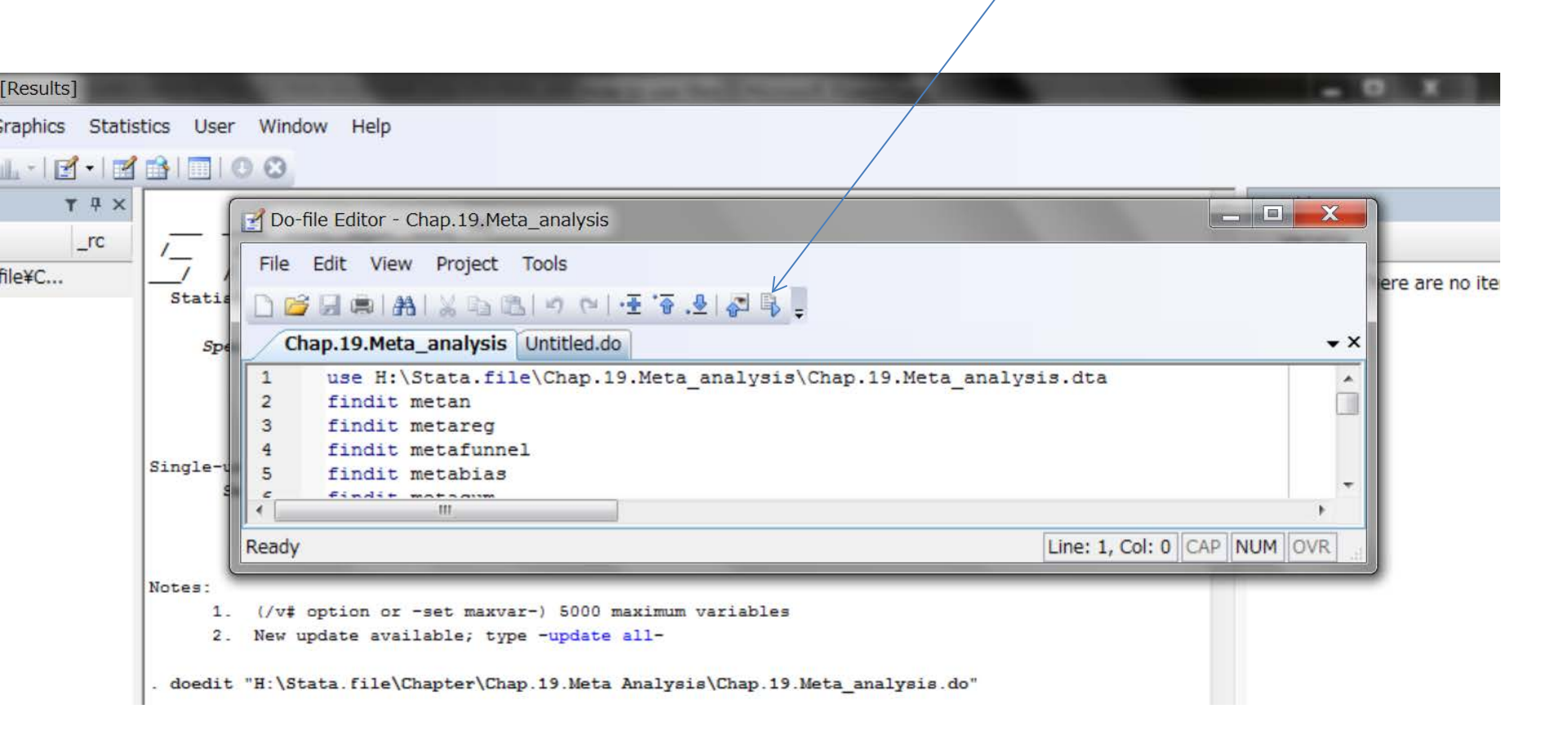

ここをクリック

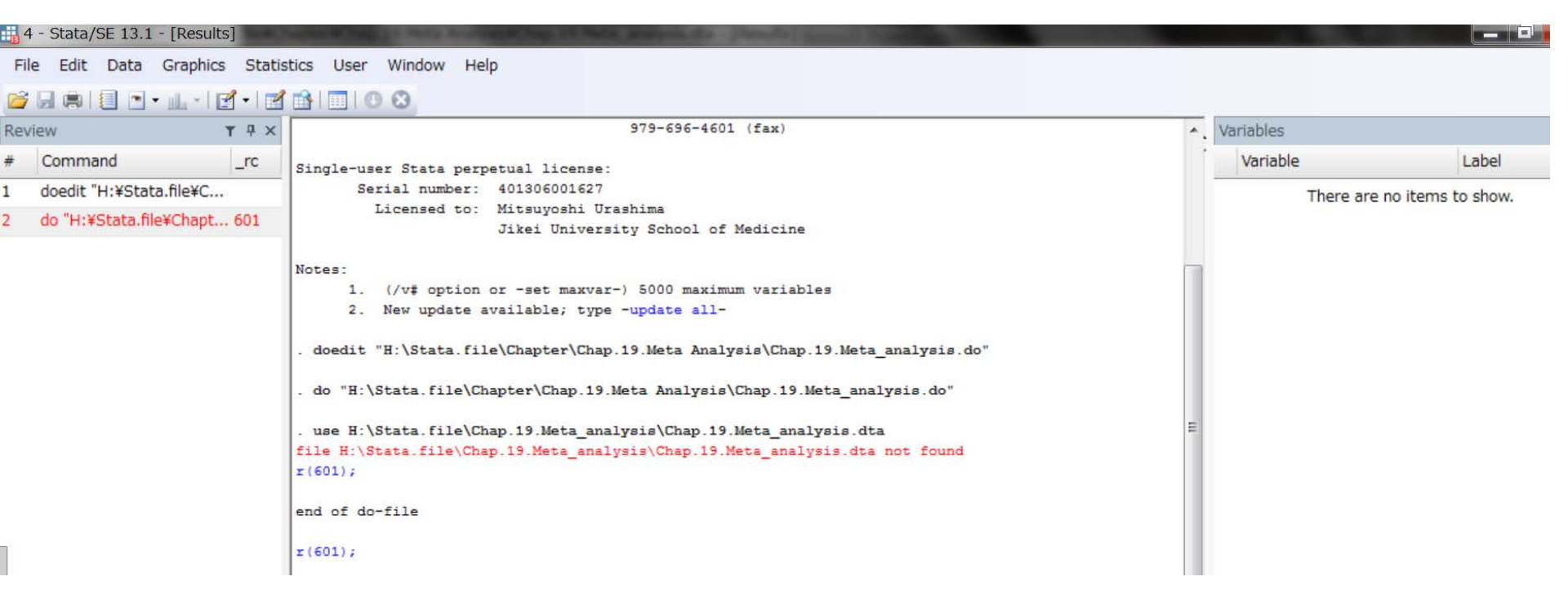

Stataが Dataset の場所をみつけられないときは図のように赤字がでます。 わたしのPCでDo-file を作成しているので、ダウンロードしたものをダブル・クリックしても 読者の皆さんのPCで開けないのは当然の結果です。 (トラブル シューティング)

| 🛃 Do | -file Editor - Chap.19.Meta_analysis                                                                                                    |
|------|----------------------------------------------------------------------------------------------------|
| File | Edit View Project Tools                                                                                                    |
| 00   |                                                                                                    |
| C    | hap.19.Meta_analysis Untitled.do                                                                                                    |
| 1    | use H:\Stata.file\Chap.19.Meta analysis\Chap.19.Meta analysis.dta                                                                                       |
| 2    | findit metan                                                                                                    |
| 3    | findit metareg                                                                                                    |
| 4    | findit metafunnel                                                                                                    |
| 5    | findit metabias                                                                                                    |
| 6    | findit metacum                                                                                                    |
| 7    | metan vcase2 vnoncase2 case2 noncase2, rr fixedi nointeger lcols(author trial year_paper) xlabel(0.1, 10) favours(VIOXX reduced risk of MI # VIOXX incr |
| 8    | metan vcase2 vnoncase2 case2 noncase2, rr random nointeger rfdist lcols(author trial year_paper) xlabel(0.1, 10) favours(VIOXX reduced risk of MI # VIO |
| 9    | metan vcase2 vnoncase2 case2 noncase2, rr random nointeger rfdist lcols(author trial year_paper) xlabel(0.1, 10) favours(VIOXX reduced risk of MI # VIO |
| 10   | <pre>gen rr= [ vcase2/ (vcase2+ vnoncase2)]/[ case2/ ( case2+ noncase2)]</pre>                                                                          |
| 11   | gen lnrr = ln(rr)                                                                                                    |
| 12   | <pre>gen selnrr = sqrt(1/ vcase2+1/( vcase2+ vnoncase2) + 1/ case2 + 1/( case2+ noncase2))</pre>                                                        |
| 13   | metareg lnrr duration_week, wsse(selnrr) gr                                                                                                    |
| 14   | metafunnel lnrr selnrr, eform egger                                                                                                    |
| 15   | metabias lnrr selnrr, egger                                                                                                    |
| 16   | metacum vcase2 vnoncase2 case2 noncase2, rr random nointeger sortby(year_paper) rfdist lcols(author trial year_paper) xlabel(0.1, 10) favours(VIOXX red |
| 17   | metacum vcase2 vnoncase2 case2 noncase2, rr random nointeger sortby(year_paper) rfdist lcols(author trial year_paper) xlabel(0.1, 10) favours(VIOXX red |
| 18   |                                                                                                    |
|      |                                                                                                    |
| L .  |                                                                                                    |

# Do-fileの画面において、解析したいコマンドをコピーする

### 解析を再現できる。

| Command 7                                                                                                    | author             |
|----------------------------------------------------------------------------------------------------|--------------------|
| metan vcase2 vnoncase2 case2 noncase2, rr fixedi nointeger lcols(author trial year_paper)                                                                                                    | trial              |
| xlabel(0.1, 10) favours(VIOXX reduced risk of MI # VIOXX increases risk of MI)                                                                                                    | year_paper         |
| metan vcase2 vnoncase2 case2 noncase2, rr random nointeger rfdist lcols(author trial                                                                                                    | journal            |
| year paper) xlabel(0.1, 10) favours(VIOXX reduced risk of MI # VIOXX increases risk of MI)                                                                                                    | coauthored_by_merc |
| metan vcase2 vnoncase2 case2 noncase2 rr random nointeger rfdist lools(author trial                                                                                                    | grant_by_merc      |
| year paper) ylabel(0.1.10) favours(VIOXX reduced risk of MI # VIOXX increases risk of MI)                                                                                                    | osteoarthritis     |
| $f_{\rm real}$ paper, subject in the interval state of the interval interval in the interval interval in the interval interval in the interval interval in the interval interval interva                                                                                                    | ext_rev_b          |
| $d_{0} = \frac{1}{2} \left[ \frac{1}{2} \left[ \frac$ | duration_week      |
| gen H - [ vcasez/ (vcasez · vnoncasez)]/[ casez/( casez · noncasez)]                                                                                                    | mi                 |
| gen inrr = in(rr)                                                                                                    | vcase              |
| gen seinrr = sqrf(1/ vcase2+1/{ vcase2+ vnoncase2} + 1/ case2 + 1/{ case2+ noncase2})                                                                                                    | vcase2             |
| metareg Inrr duration_week, wsse(seInrr) gr                                                                                                    | vnoncase           |
| metafunnel Inrr selnrr, eform egger                                                                                                    | vnoncase2          |
| metabias Inrr selnrr, egger                                                                                                    | case               |
| metacum vcase2 vnoncase2 case2 noncase2, rr random nointeger sortby(year_paper) rfdist                                                                                                    | case2              |
| lcols(author trial year_paper) xlabel(0.1, 10) favours(VIOXX reduced risk of MI # VIOXX                                                                                                    | noncase            |
| increases risk of MI)                                                                                                    | noncase2           |
| metacum vcase2 vnoncase2 case2 noncase2, rr random nointeger sortby(year_paper) rfdist                                                                                                    | placebo            |
| Icols(author trial year_paper) xlabel(0.1, 10) favours(VIOXX reduced risk of MI # VIOXX                                                                                                    | double_blind       |
| increases risk of MI) by( ext rev b)                                                                                                    |                    |
|                                                                                                    |                    |

Stata Datafile を開き、これのコマンド・ウインドウに貼り付ける

Enter を押す

| H:¥Stata.file¥Ch   | napter¥Chap.1                                      | 19.Meta Ana                          | lysis¥Chap.19                | ).Meta_analys               | is.dta - [Results                 | ]                              |                             | <u>.</u>      |                      |                         | <u>.</u>    |  |  |  |
|--------------------|----------------------------------------------------|--------------------------------------|------------------------------|-----------------------------|-----------------------------------|--------------------------------|-----------------------------|---------------|----------------------|-------------------------|-------------|--|--|--|
| raphics Statis     | tics User Window Help                              |                                      |                              |                             |                                   |                                |                             | Graph - Graph |                      |                         |             |  |  |  |
| 🏨 •   🛃 •   🛃      | 🔒   📰   🕓                                          | 3                                    |                              |                             |                                   |                                | File                        | Edit          | Object               | Graph                   | Tools       |  |  |  |
| ŢŢX<br>_rc<br>¥Cha | <pre>. metacum v &gt; r trial y &gt; by( ext</pre> | vcase2 vnov<br>year_paper;<br>rev b) | ncase2 case2<br>) xlabel(0.1 | 2 noncase2,<br>L, 10) favou | rr random noim<br>ars(VIOXX redue | nteger sortby<br>ced risk of 1 |                             | Grapi         | 12 (1)<br>1          | <u>K</u> 2 ×            | : 17 (°     |  |  |  |
| oncas              |                                                    | Study                                | I ES                         | [95% Conf.                  | Interval]                         |                                | sutor                       | rial          | Ves."Dabe.           |                         |             |  |  |  |
| oncas              | 0                                                  |                                      | -+                           |                             |                                   |                                | Dirich<br>Laine<br>Scholtze | ,             | 1999                 |                         |             |  |  |  |
| (vcas              | Ehrich<br>Laine                                    |                                      | 0.493<br>  0.479             | 0.010                       | 24.610<br>7.627                   |                                | Bonbard                     | Ser VISOR     | 2000                 |                         | -+-         |  |  |  |
| 1/                 | Schnitzer<br>Cannon                                |                                      | 0.429<br>  0.692             | 0.045                       | 4.113<br>1.469                    |                                | Hankay<br>Sang              |               | 2000                 |                         | +           |  |  |  |
| tion               | Day<br>Hawkey                                      |                                      | 0.656<br>  0.650             | 0.313<br>0.314              | 1.373<br>1.343                    |                                | Evich<br>Truit<br>Geusen    |               | 2001<br>2001<br>2002 |                         | +           |  |  |  |
| alnrr,             | Saag<br>Ehrich                                     |                                      | 0.630<br>  0.614             | 0.316                       | 1.257                             |                                | Hankey<br>Lisse<br>Katt     |               | 2009<br>2009<br>2004 |                         | +           |  |  |  |
| vnonc              |                                                    |                                      | -+                           | 0.308                       | 1.177                             |                                | Karr                        | VICTOR        | 2004<br>2005<br>2007 |                         | Ť.          |  |  |  |
| vnonc              | Bombardier<br>Geusens                              |                                      | 4.978<br>  4.279             | 1.442                       | 17.181<br>13.943                  |                                | -                           |               |                      | .1<br>Vi0X07reduced ris | 1<br>kafili |  |  |  |
|                    | Hawkey<br>Lisse                                    |                                      | 3.794<br>  3.539             | 1.224                       | 11.753<br>9.331                   | l                              |                             | _             | _                    |                         | 12          |  |  |  |
|                    | -more-                                             |                                      |                              |                             |                                   |                                |                             |               |                      |                         |             |  |  |  |

more がでたら、ここをクリックすると先に進む。

|                          |                 |              |            |           |               | File Edit Object Craph Tools Help                             |                      |
|--------------------------|-----------------|--------------|------------|-----------|---------------|---------------------------------------------------------------|----------------------|
|                          | 0               |              |            |           |               | The Edic Object Graph Tools Help                              |                      |
| ew 1 + 2                 | Ehrich          | 1            | 0.493      | 0.010     | 24,610        | 🔰 🖉 🔜 📾 👔 🌋 🗟 📩 ଏ ୯ା ବ 🛯 🕨                                    | -                    |
| Command _rc              | Laine           | i            | 0.479      | 0.030     | 7.627         | ( I Grand                                                     |                      |
| use "H·¥Stata file¥Cha   | Schnitzer       | i.           | 0.429      | 0.045     | 4.113         | Graph                                                         |                      |
| use involutioner chain   | Cannon          | 1            | 0.692      | 0.326     | 1.469         |                                                               |                      |
| metan vcase2 vnoncas     | Day             | 1            | 0.656      | 0.313     | 1.373         | autor tal ykar_jager RR (KSK)                                 | C9                   |
| metan vcase2 vnoncas     | Hawkey          | 1            | 0.650      | 0.314     | 1.343         |                                                               |                      |
|                          | Saag            | 1            | 0.630      | 0.316     | 1.257         | Laine 1999 - 0.48 (0.07                                       | A,7.69)              |
| metan vcase2 vnoncas     | Ehrich          | i.           | 0.614      | 0.311     | 1,214         | Schritter 1999                                                | 4.4.11)              |
| gen rr= [ vcase2/ (vcas  | Truitt          | i            | 0.602      | 0.308     | 1.177         | Day 2000                                                      | 1,1.97)              |
|                          |                 | +            |            |           |               | Hanvay 2000 045(0.27                                          | 1,1.943)<br>2,1.946) |
| gen $Inrr = In(rr)$      | 1               |              |            |           |               | Brian 2001 - 0.41 (0.21                                       | 1,1.21)              |
| gen selnrr = sqrt(1/ vc  | Bombardier      | 1            | 4.978      | 1.442     | 17.181        |                                                               | 1,1-102              |
| metareg Inrr duration    | Geusens         | T            | 4.279      | 1.313     | 13.943        | Sontarder VISOR 2000                                          | 4,17.18)             |
|                          | Hawkey          | 1            | 3.794      | 1.224     | 11.753        | Gaosara 2002 - 4.25(1.27)<br>Hankay 2003 - 3.79(1.22)         | (,13.94)<br>2,11.72) |
| metafunnel Inrr seinrr,  | Lisse           | 1            | 3.539      | 1.343     | 9.331         | Lissa 2005                                                    | 1,9.99)              |
| metabias Inrr selnrr, eg | Katz            | 1            | 3.243      | 1.094     | 9.612         | Hole 2004                                                     | 0,8.91)              |
|                          | Kivitz          | 1            | 3.287      | 1.300     | 8.312         | Breadler (SPERCVE 2005 - 242(145<br>New VICTOR 2007 - 279(17) | 1,4.94)              |
| metacum vcase2 vnonc     | Bresalier       | 1            | 2.819      | 1.645     | 4.832         | 101 10000 0001 0001 0001 0000 0000                            |                      |
| metacum vcase2 vnonc     | Kerr            | 1            | 2.733      | 1.712     | 4.364         | · · · · · · · · · · · · · · · · · · ·                         |                      |
|                          |                 |              |            |           |               |                                                               |                      |
|                          | Note: random ef | fects weight | ahting use | d for poo | led estimates |                                                               |                      |

# 完成です!